# VVV cadeaukaart online besteden

## Stap-voor-stap

Gefeliciteerd met uw waardering! U heeft een digitale VVV cadeaukaart ontvangen. Maar hoe kunt u deze gebruiken? Er zijn meerdere mogelijkheden:

### 1. Online besteden in een van de webshops

- 2. <u>Een plastic kaart bestellen waarmee u in de winkels in uw</u> woonplaats kunt betalen
- 3. Saldo van uw VVV cadeaukaart bekijken

In deze handleiding leest u stap voor stap wat u moet doen om deze waardering online te besteden in een webshop.

Heeft u nog vragen? Neem dan contact op met het Mantelzorgcentrum via 085 – 018 38 90

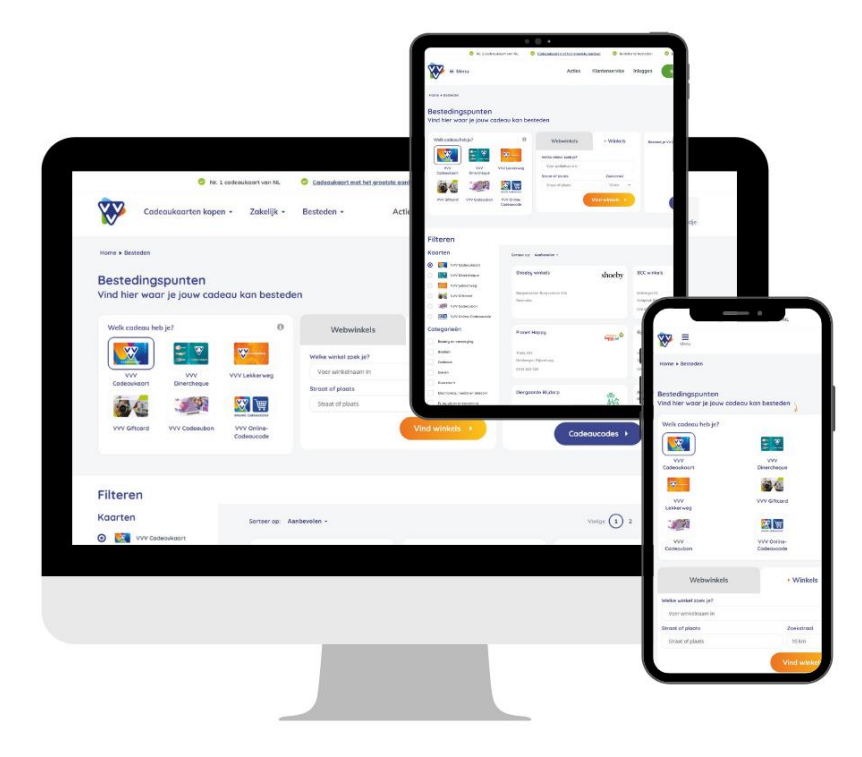

1. Ga naar de website van VVV cadeaukaarten. Klik deze link aan: <u>https://www.vvvcadeaukaarten.nl/besteden/vvv-</u> <u>cadeaukaart/webwinkels</u>

Na het aanklikken van de link komt u meteen op de website van VVV Nederland. Deze handleiding kunt u weer openen door op het rode icoontje van Acrobat Reader te klikken. Deze vindt u onderin uw taakbalk.

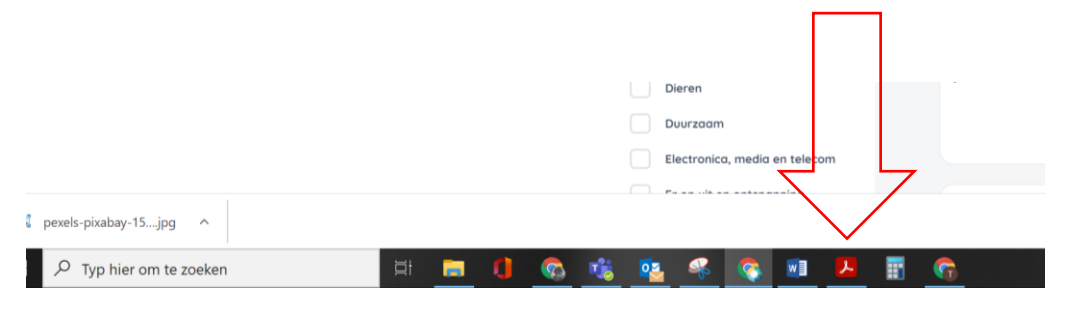

- 2. Zoek een winkel naar keuze uit of voer de naam van de winkel van uw keuze in.
- Bent u op zoek naar een bepaald product? Dat kunt u invullen in de 'cadeauzoeker'.
- <sup>2</sup> Bent u op zoek naar een bepaalde winkel? Vul dat in bij 'Voer webwinkelnaam in'.
- Zoekt u producten in een bepaalde categorie? Links staan de categorieën.
- Ziet u direct de webwinkel van uw keuze? Klik dan de betreffende winkel aan.

Let op: u heeft een digitale VVV cadeaukaart ontvangen. Dat betekent dat u de VVV cadeaukaart alleen kunt inwisselen bij webshops (geselecteerd door VVV Nederland). Wilt u liever een plastic kaart via de post ontvangen? <u>In deze handleiding leest u</u> <u>hoe u dit doet</u>.

| Voer webwinkelnaam in <b>2</b> |                                                                                                    |                                                                                                    | Vind webwinkels                                                                                                    |
|--------------------------------|----------------------------------------------------------------------------------------------------|----------------------------------------------------------------------------------------------------|----------------------------------------------------------------------------------------------------|
| _                              | Alles Webwinkels                                                                                                    | Winkels Cadeaucodes                                                                                                    |                                                                                                    |
|                                | _                                                                                                    |                                                                                                    | Sorteer op: Aanbevol                                                                                                    |
| Filteren                       | 1 Welk cadeau zoek je?                                                                                                    | Bol.com                                                                                                    | Wehkamp                                                                                                    |
| Categorieën                    | Zoek bijv. op iphone hoesje                                                                                                    | Bol.com, keuze uit milioenen                                                                                                    | Ontdek de verrassende                                                                                                    |
| Actief                         | Zoek cadeaus 🔸                                                                                                    | cadeaus                                                                                                    | collectie mode, wonen, beau                                                                                                    |
| Beauty en verzorging           |                                                                                                    | C Shop direct                                                                                                    | Shop direc                                                                                                    |
| Boeken en tijdschriften        |                                                                                                    |                                                                                                    | $\mathcal{I}$                                                                                                    |
| Cadeaus                        | Coolblue                                                                                                    | Amazon                                                                                                    | KWF                                                                                                    |
| Dieren                         | Coolblue                                                                                                    | Amazon                                                                                                    | KWF<br>Kankerbestrijding                                                                                                    |
|                                | C00                                                                                                    |                                                                                                    |                                                                                                    |
|                                | Voer webwinkelnaam in 2<br>Filteren<br>Categorieën<br>Actief<br>Beauty en verzorging<br>Boeken en tijdschriften<br>Cadeaus<br>Dieren | Voer webwinkelnaam in 2<br>Alles Webwinkels<br>Filteren Categorieën Actief Beauty en verzorging Boeken en tijdschriften Cadeaus Dieren Coolblue | Voer webwinkelnaam in 2<br>Alles Webwinkels Winkels Cadeaucodes<br>Filteren<br>Categorieën<br>Actief<br>Beauty en verzorging<br>Boeken en tijdschriften<br>Cadeaus<br>Dieren |

3. Heeft u de webwinkel naar keuze gevonden? Klik dan op 'Shop direct'

|                                           | Sorteer op:       | Aanpevoien  | •       |
|-------------------------------------------|-------------------|-------------|---------|
| Wehkamp                                   |                   |             |         |
| Ontdek de verrasse<br>collectie mode, wor | ende<br>nen, beau | Shop direct | <u></u> |

 De webwinkel van uw keuze is nu geopend in een nieuw venster. Wilt u toch een andere webwinkel kiezen? Sluit dan dit venster. Dan komt u automatisch weer terug bij de website van VVV cadeaukaarten.

#### 5. Kies het product op de webwinkel van uw keuze.

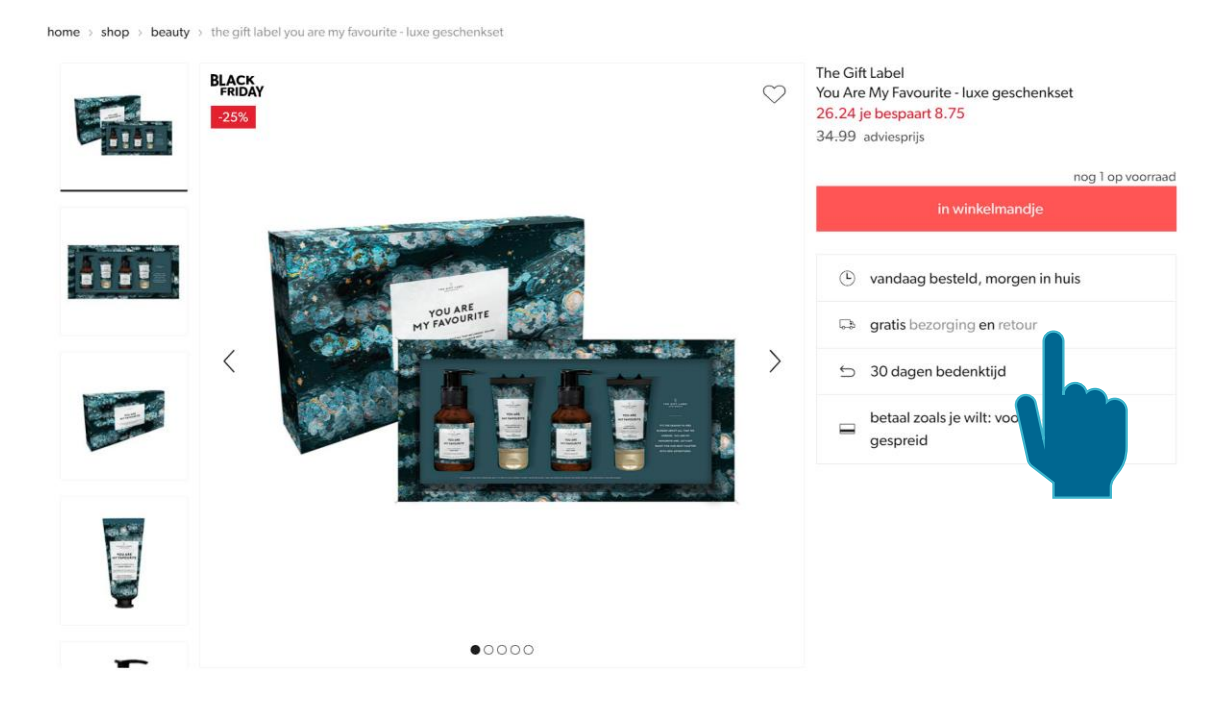

6. Plaats het product in uw digitale winkelmand.

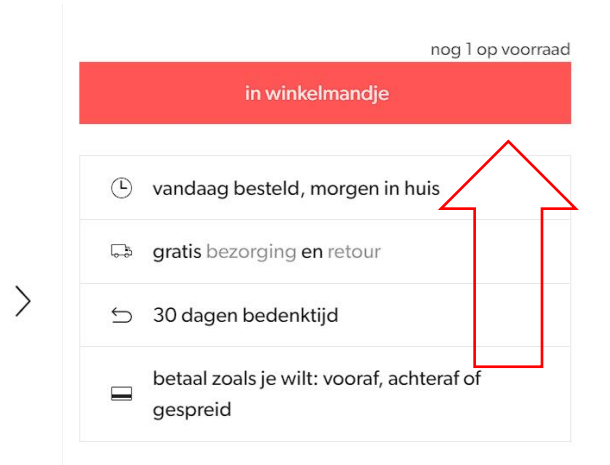

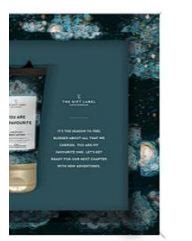

 Bent u klaar met winkelen? Klik dan op 'naar winkelmandje'. Wilt u nog meer producten aan uw bestelling toevoegen? Klik dan op 'verder winkelen'.

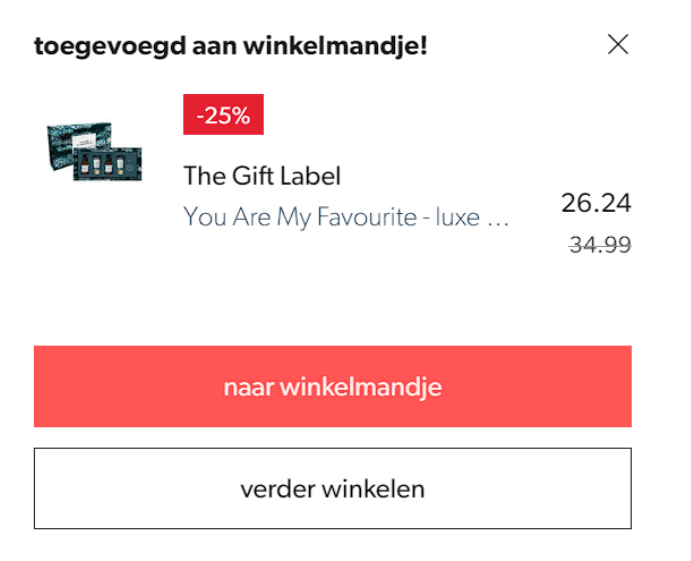

8. Na het aanklikken van 'naar winkelmandje komt u in het overzicht van uw bestelling. Klik op 'naar bestellen'

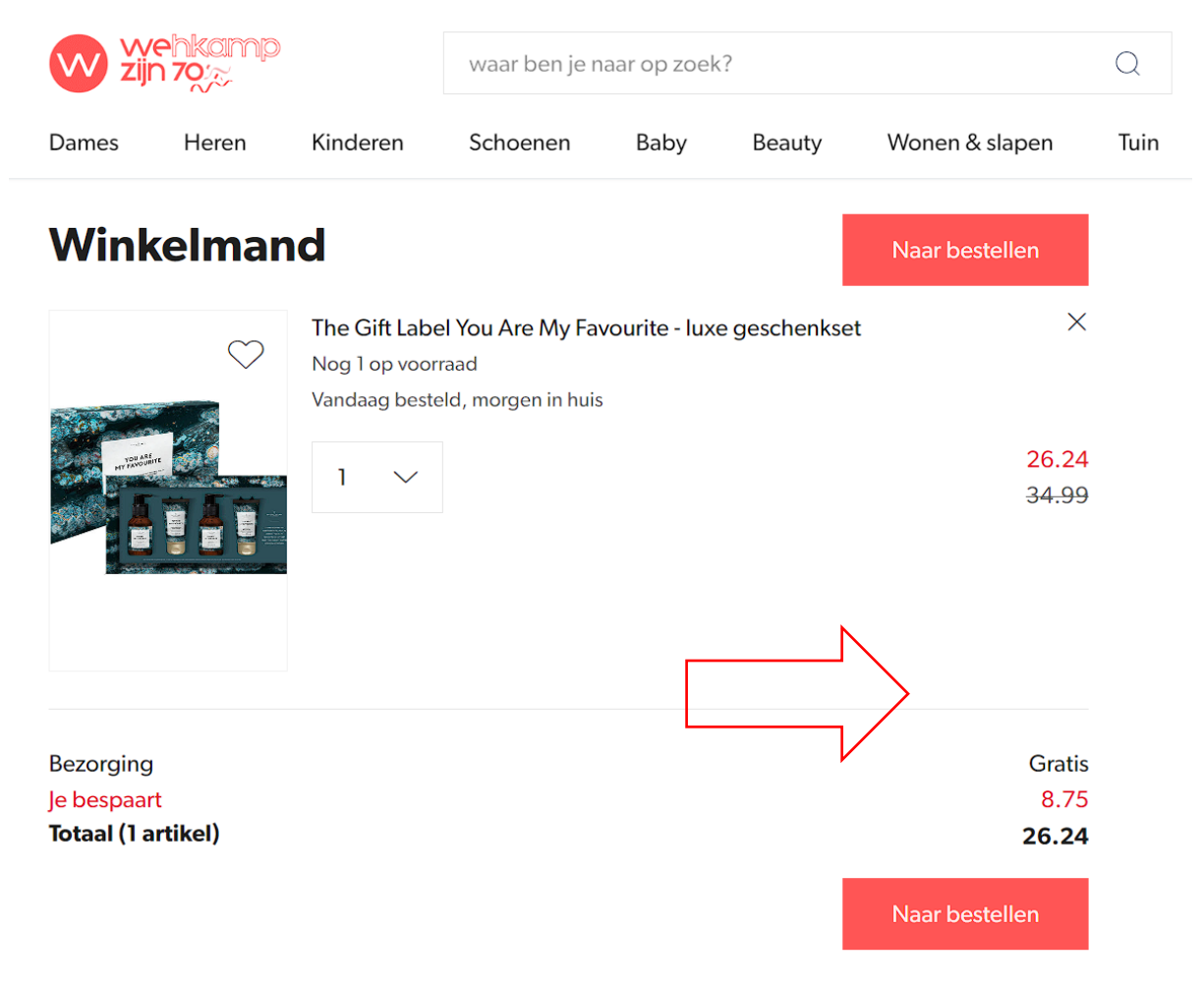

 De meeste webwinkels willen dat u een account aanmaakt. Bij sommige webwinkels kunt u eenmalig uw gegevens achterlaten. In dit geval moet u een account hebben of een nieuwe aanmaken.

| nloggen              |      |
|----------------------|------|
| e-mailadres          |      |
| wachtwoord           |      |
|                      | toon |
| log in               |      |
| wachtwoord vergeten? |      |
| nieuw bij Wehkamp?   |      |
| maak een account     |      |
| t.                   | ,    |

#### 10. Vul de gevraagde gegevens in.

#### 11. Rond uw bestelling af door bezorgopties te kiezen.

| ← Terug naar de winkelmand                                                               |                    |     |                                                              |          |
|------------------------------------------------------------------------------------------|--------------------|-----|--------------------------------------------------------------|----------|
| Kies bezorgwijze                                                                         |                    |     | Je winkelmandje                                              |          |
| Bezorgen Thuis of op een ander adres                                                     |                    | (w) | 1x The Gift Label You Are My Favourite -<br>luxe geschenkset | 34<br>26 |
| M. Vlaar<br>Witte Paal 347<br>1742LE SCHAGEN<br>Standaard adres<br>Wiizig bezorgadres -> |                    |     | Bezorging<br>Totaal                                          | G<br>26  |
| Ophalen<br>Kies zelf een DHL-ophaalpunt                                                  |                    |     |                                                              |          |
| Kies bezorgmoment<br>Bezorging met pakketpost                                            |                    | *   |                                                              |          |
| 1x The Gift Label You Are My Favourite -                                                 | - luxe geschenkset |     |                                                              |          |
| donderdag 24 november                                                                    | $\sim$             |     |                                                              |          |
| <ul> <li>11:00 - 15:00</li> <li>17:30 - 21:30</li> </ul>                                 | Gratis<br>Gratis   |     |                                                              |          |
| Naar betaling                                                                            |                    |     |                                                              |          |

12. Het laatste punt is de betaling. De VVV cadeaukaart is een officieel betaalmiddel. Daarom kunt u op alle, door VVV geselecteerde webwinkels, betalen met uw VVV cadeaukaart. Klik bij deze webwinkel op 'cadeaukaart of kortingscode?'.

Let op: de cadeaukaartcode is geen kortingscode. Bij andere webwinkels waar gevraagd wordt om een kortingscode, kunt u de cadeaukaartcode niet invullen. Dan moet u aangeven dat u wilt betalen met de VVV cadeaukaart.

#### Voorbeeld Wehkamp:

#### Betalen

Kies hoe je deze bestelling wilt betalen

| $\bigcirc$ | iDEAL<br>Gratis                                                                                    | DEAL         |
|------------|----------------------------------------------------------------------------------------------------|--------------|
| $\bigcirc$ | Achteraf betalen<br>Gratis - betaal na ontvangst met Tinka in 14 dagen<br>Meer informatie →        | TINKA        |
| $\bigcirc$ | Creditcard<br>Gratis                                                                               | vise<br>VISA |
| $\bigcirc$ | Gespreid betalen<br>Betalen in termijnen met Tinka in 12 maanden+<br>Meer informatie $\rightarrow$ | TINKA        |
| Cadea      | nukaart of kortingscode?                                                                           | $\sim$       |

13. Na het invullen van de cadeaukaartcode verschijnt er automatisch een nieuw veld voor de pincode. Klik vervolgens op 'Verzilver'

TIP: kopieer de cadeaukaartcode uit de mail, zodat u geen fouten maakt.

| cadeaukaart of kortingscode? |           |  |
|------------------------------|-----------|--|
| vul hier je code in          | verzilver |  |

14. Na het klikken op 'Verzilveren' moet u de bestelling nog definitief maken. Ook ziet u meteen hoeveel er na deze bestelling nog op uw cadeaukaart staat. Klik op 'betalen' om de bestelling definitief te maken.

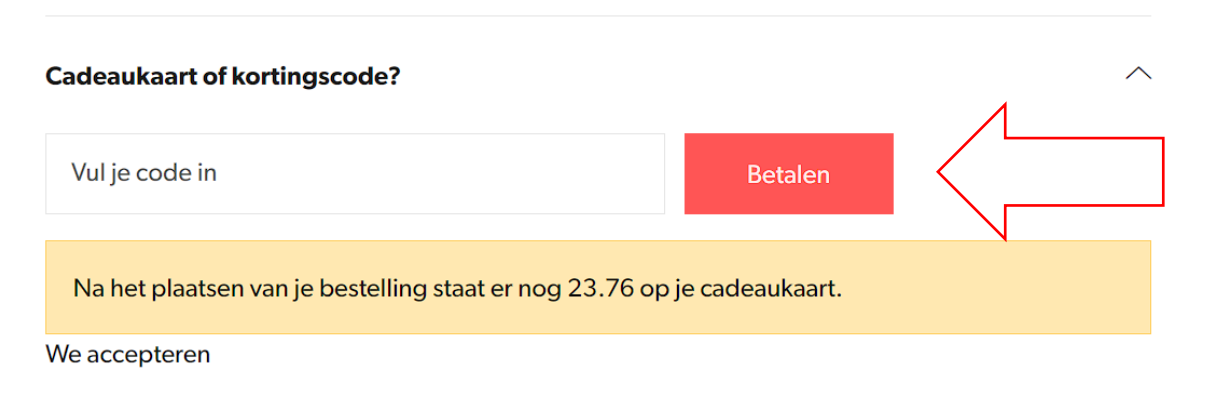

- 15. Gefeliciteerd met uw aankoop! Van deze aankoop ontvangt u een bevestigingsmail. Heeft u geen bevestigingsmail ontvangen? Kijk dan in uw map met ongewenste e-mail (spam).
- 16. Heeft u niet het hele bedrag van uw cadeaukaart opgemaakt? De rest blijft op uw cadeaukaart staan. U kunt bij een volgende aankoop dezelfde codes gebruiken.
- 17. Is het bedrag van uw bestelling hoger dan het bedrag wat op uw cadeaukaart staat? Dan moet u het resterende bedrag bijbetalen. Bijvoorbeeld met iDeal of met een andere cadeaukaart.
- 18. Vragen? Heeft u na het lezen van deze handleiding nog vragen?
  Neem dan contact op met het Mantelzorgcentrum via 085 –
  018 38 90 of <u>info@mantelzorgcentrum.nl</u>

 $\sim$ 

19. Is er iets mis met uw cadeaukaartcodes? Neem dan contact op met VVV Nederland op nummer 030 - 307 41 00 of via het <u>contactformulier op de website</u> van VVV Nederland.